# Aide à l'utilisation des TICE dans les écoles

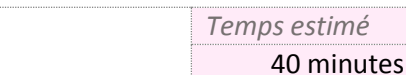

Kaspersky Endpoint Security – KES 10

En survolant l'icône K se trouvant en bas à droite (dans la barre des tâches) près de l'horloge, ou en ouvrant le logiciel, vous déterminerez quelle version est déjà installée sur votre ordinateur.

## Au préalable

1. Avant d'installer toute nouvelle version de Kaspersky, il faut désinstaller la version précédente. Pour cela cliquez sur le bouton Démarrer >> Tous les programmes >> Kaspersky... >> Réparation, modification, suppression et lancez « suppression ».

Si vous rencontrez des problèmes pour supprimer la version de l'antivirus Kaspersky (6 ou 8) actuellement en

service sur votre PC, téléchargez le logiciel de désinstallation « KavRemover » et suivez la procédure décrite dans un autre tutoriel intitulé « désinstaller Kaspersky avec Kavremover».

- 2. Après toute désinstallation, vous devez redémarrer l'ordinateur.
- 3. Enregistrez sur votre ordinateur la nouvelle clé « ------.key » envoyée par la conseillère TICE (clic droit « enregistrer sous » sur la pièce jointe du mail sur la messagerie de l'école). La clé de licence est un fichier dont le nom est composé d'une série de chiffres et de lettres et dont l'extension est .key. Elle ne doit pas être ouverte ni modifiée mais être enregistrée sur le bureau du PC (ou dans un dossier que vous nommerez par

exemple 'Kaspersky dans 'Mes documents). Vous pourrez également l'enregistrer sur un support amovible (clé USB, disquette) afin par exemple de l'installer sur tous les postes de l'école.

4. Téléchargez le programme Kaspersky Endpoint Security 10 en cliquant sur l'image ci-contre. Dans la fenêtre Popup identique à cette image qui apparaîtra dans votre navigateur, cliquez sur « enregistrer le fichier ».

### Installation de l'antivirus

Afficher la pro

Si vous utilisez le navigateur Mozilla Firefox, une barre de progression vous indiquera le temps de téléchargement, il vous suffira, à la fin, de cliquer sur l'icône de téléchargement (une

grosse flèche vers le bas) puis de double-cliquer sur le nom du programme (ici, kes10....).

Si vous souhaitez, pour continuer la procédure d'installation ultérieurement, connaître l'endroit où les fichiers téléchargés sont enregistrés (théoriquement dans 'Mes

> téléchargements sauf réglage différent par l'utilisateur), cliquez avec le bouton droit de la souris sur un fichier puis choisissez « Ouvrir le dossier contenant le fichier ». Une fenêtre Windows s'ouvre, vous permettant d'observer l'arborescence.

Le double-clic sur « kes10win\_10.1.0.867fr.exe » va vous permettre de décompresser le fichier et non d'installer l'antivirus.

Suivez les indications des captures d'écran suivantes :

Page 1 sur 4

Fichier ouvert - Avertissement de sécurité

Voulez-vous exécuter ce fichier ?

Éditeur : Kaspersky Lab Type : Application

V Toujours demander avant d'ouvrir ce fichier

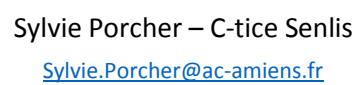

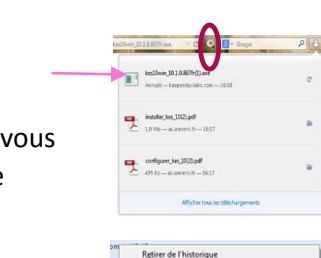

se d'origine du télé

X

Annuler

Effacer les télécharge

Nom : ...\Downloads\Logiciels\kes10win\_10.1.0.867fr.exe

De : C:\Users\DSDEN\Downloads\Logiciels\kes10win.. Exécuter

Les fichiers téléchargés depuis Internet peuvent être utiles, mais ce type de fichier présente un danger potentiel. N'exécutez que les logiciels des éditeurs approuvés par vous. <u>Quels sont les risques ?</u>

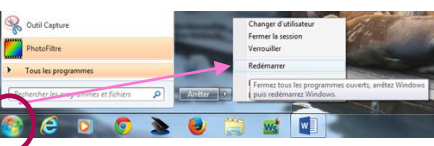

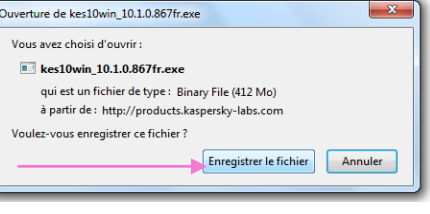

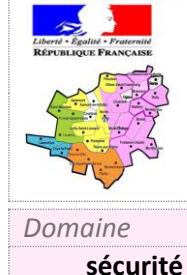

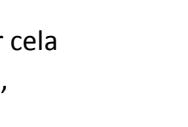

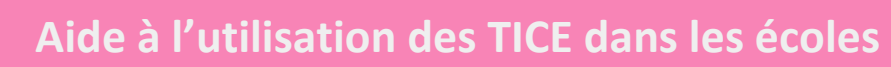

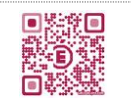

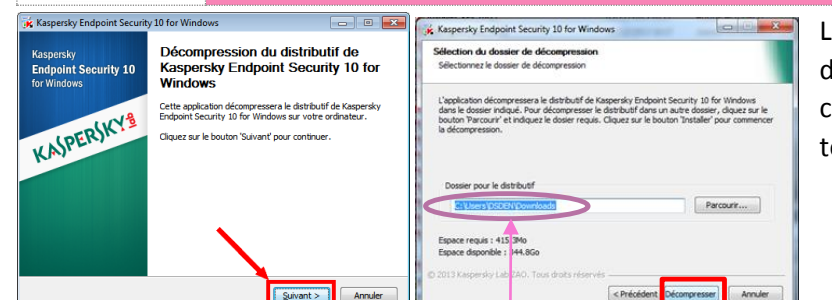

Les éléments décompressés seront par défaut déposés dans le dossier qui contenait le fichier

compressé (ici, 'Mes

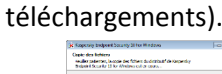

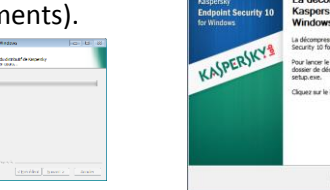

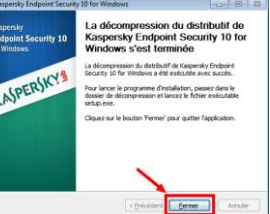

Cliquez sur le bouton [Fermer].

Cherchez le programme lanceur « setup » dans le dossier indiqué au moment de la décompression (ici, 'Mes téléchargements) et double-cliquez dessus.

Suivez encore les indications ci-après :

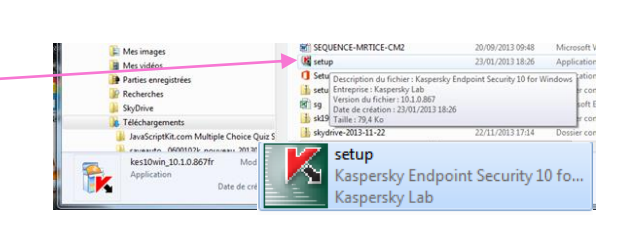

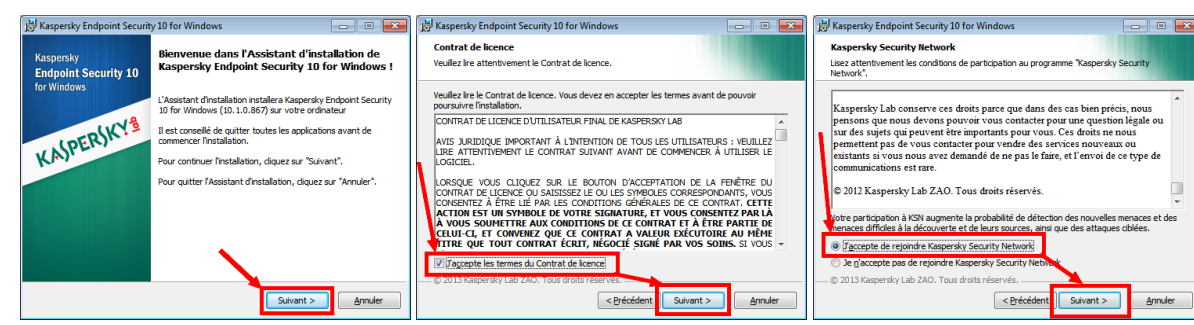

Choisissez « Installation standard » - Toutes les cases ne sont pas pré-cochées, vérifiez bien quelles sont celles à cocher / décocher (par un clic sur la case).

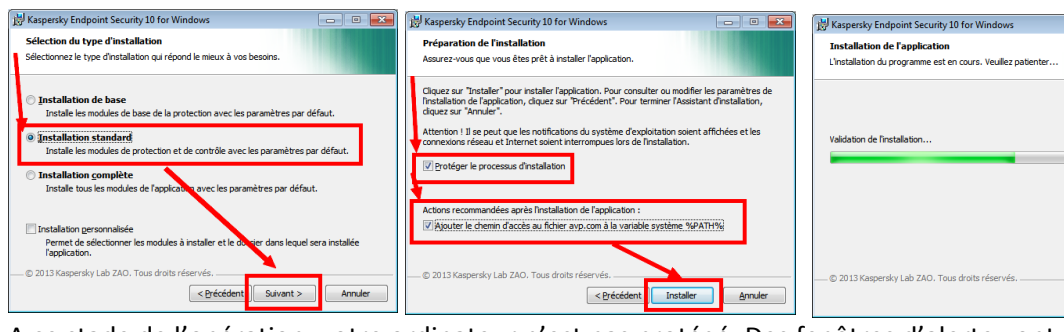

A ce stade de l'opération, votre ordinateur n'est pas protégé. Des fenêtres d'alerte vont certainement apparaître dans la barre des tâches en bas à droite de l'écran. Cliquez sur la popup « pare-feu » pour activer le pare-feu de Windows.

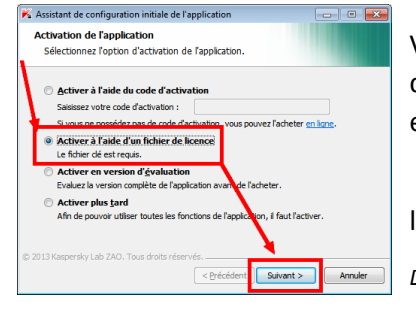

Vous allez maintenant intégrer la clé d'activation de la licence. Il s'agit d'indiquer le dossier où est enregistré le fichier « .... .key ».

Dans l'exemple ci-dessous, la clé était dans 'Mes documents.

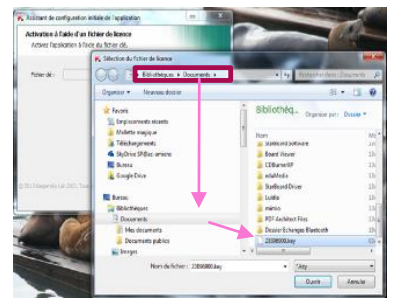

Kaspersky Endpoint Security – KES 10 Sylvie.Porcher@ac-amiens.fr Annuler

Active Le Pare

Assistant de configuration initiale de l'applicatio

Activation à l'aide d'un fichier de licence Activez l'application à l'aide du fichier clé.

Fichier dé : C:V

Type de licence :

Date d'expiration

Date d'activat

Clé :

🖸 🔺 🛱 🚯 🍡

Parcourin

Annuler

18CC-000451-23896900

our 30000 ordinateurs

07/17/2014 23:50:50

Suivant >

< Précéd

15/11/2013

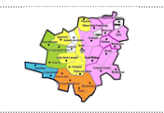

# Aide à l'utilisation des TICE dans les écoles

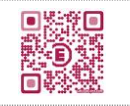

La fenêtre suivante vous indique alors que l'activation est réussie ainsi que la date d'expiration de la clé. Une première analyse est réalisée. Finissez l'installation en cliquant sur « Terminer ».

| Activation de l'application<br>L'activation est terminée. |                                                                                                    |
|-----------------------------------------------------------|----------------------------------------------------------------------------------------------------|
| <ul> <li>L'activation a réussi.</li> </ul>                |                                                                                                    |
| Type de licence :                                         | Licence commerciale pour 30000 ordinateurs                                                         |
| Date d'expiration :                                       | 02/12/2014 23:59:59 (il reste 382 jours)                                                           |
| Fonctionnalité(s) :                                       | <ul> <li>Endpoint Protection</li> <li>Endpoint Control</li> <li>Chiffrement des données</li> </ul> |
| 2013 Kaspersky Lab ZAO, Tous droits                       | réservés,<br>< Brécédent Suivant > Annuler                                                         |

| Analyse du système                                                                                                    |
|----------------------------------------------------------------------------------------------------|
|                                                                                                    |
| La collecte des informations sur le système est en cours, veuillez patienter                                                                                         |
| Pendant l'analyse du système, Kaspersky Endpoint Security 10 for Windows dresse une                                                                                  |
| iste des applications de contrance de votre système d'exploitation Microsoft Windows.                                                                                |
| Les applications qui ne font pas partie du système d'exploitation seront analysées<br>séparément lorsqu'elles seront lancées pour la première fois sur l'ordinateur. |
|                                                                                                    |
|                                                                                                    |
|                                                                                                    |
|                                                                                                    |
|                                                                                                    |
|                                                                                                    |
| D 2013 Kaspersky Lab ZAO. Tous droits réservés.                                                                                                    |
| < Précédent Suivant > Annuler                                                                                                    |

L'icône Kaspersky apparaît maintenant dans la barre de tâches (en bas à droite). En la survolant (sans la cliquer), vous pouvez connaître la version de Kaspersky et la date de la dernière édition des bases antivirus.

### Configuration de KES 10

Pour entrer sur la page de configuration de l'antivirus Kaspersky ES 10, cliquez droit sur l'icône Kaspersky dans la barre des tâches en bas à droite, puis, dans le menu contextuel qui apparaît, sélectionnez « configuration ».

Ou bien, si Kaspersky est déjà ouvert, cliquez sur le second onglet « Configuration ».

#### 1. La mise à jour des bases antivirus

Cette tâche est réglée par défaut sur « Automatique ». Quand l'antivirus est installé sur un PC filtré par le proxy de l'académie (protection des mineurs), il est **impératif** d'indiquer les paramètres de ce proxy. Sans cela, la mise à jour des bases antivirus ne s'effectuera jamais ! Toujours dans l'onglet « Configuration », déroulez le menu « Tâches planifiées », cliquez ensuite sur « Mise à jour » puis sur le bouton gris [Configuration].

Dans la fenêtre qui apparaît, cochez « Utiliser le serveur proxy » et « Utiliser l'adresse indiquée et le port du serveur proxy ». Tapez dans le champ 'Adresse' : **cache-0600102k.ac-amiens.fr** et dans le champ 'Port' : **3128**. Cochez la case devant « Définir le nom d'utilisateur et le mot de passe d'authentification» puis entrez les données propres à votre école. (Nom d'utilisateur = RNE de l'école et Mot de passe = mot de passe « SLIS /proxy » de l'école)

A savoir : le RNE est l'identifiant composé de **060** + 4 chiffres + 1 lettre, le mot de passe «proxy » est le code SLIS (4 ou 5 chiffres) que vous devez saisir lorsque vous surfez sur internent (cf. lettre signée par le directeur lors de l'installation).

#### 2. Le pare-feu

Il est conseillé de désactiver le pare-feu proposé par Kaspersky si vous souhaitez continuer à utiliser le pare-feu proposé par Windows. Déroulez le menu « Endpoint Protection » puis cliquez sur « Pare-feu ». Ensuite, **décochez** la case devant « Activer le Pare-feu », puis cliquez sur le bouton gris [Enregistrer] en bas de cette fenêtre.

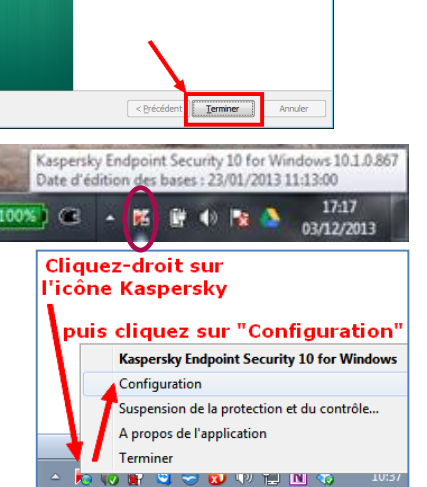

II Rapports 🚱 Quara

ation est terminée

Endpoint Security 10

KASPERSKY

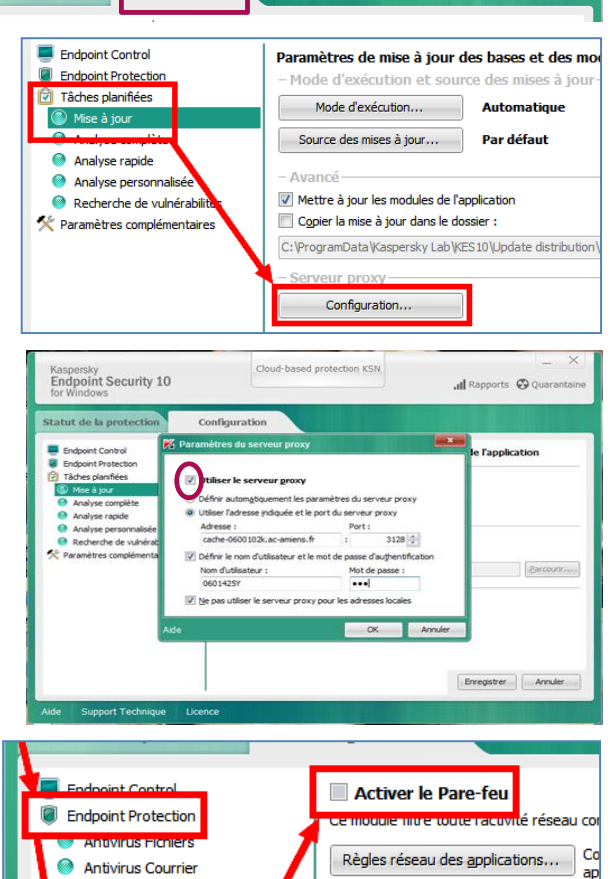

Cloud-based protection KSN

Configuration

Antivirus Internet

Endpoint Security 10

Statut de la protection

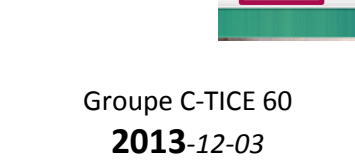

Règles pour les paguets réseau...

Réseaux disponibles..

Enregistrer

Co

C

Kaspersky Endpoint Security – KES 10 <u>Sylvie.Porcher@ac-amiens.fr</u>

Page 3 sur 4

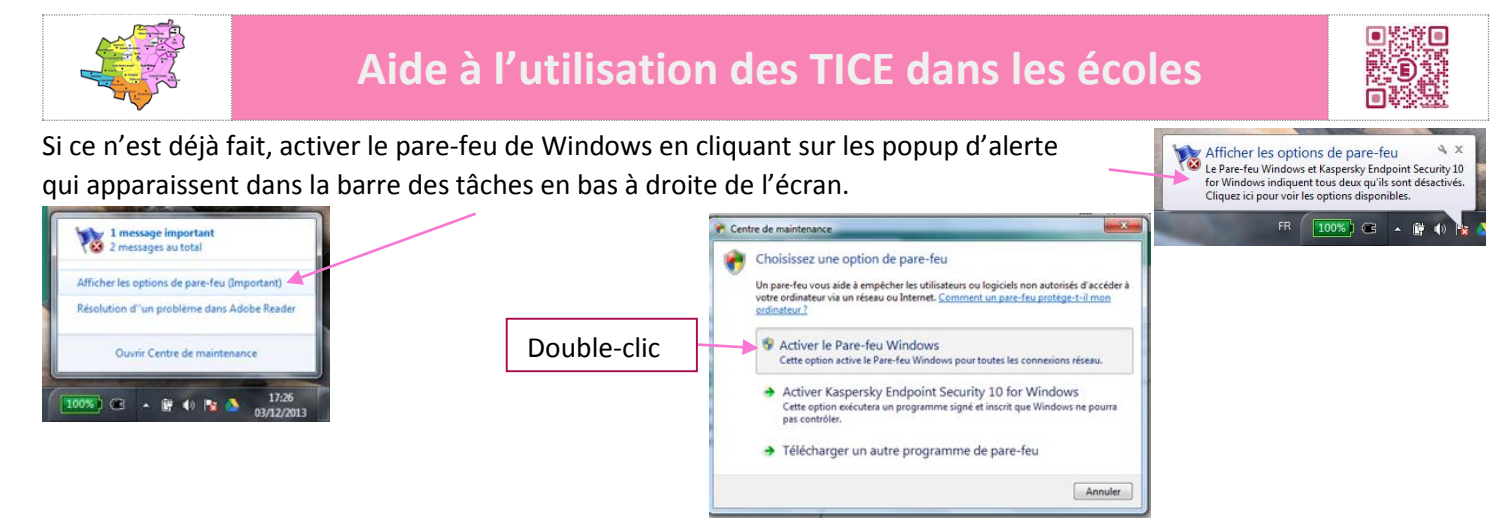

#### 3. Assistance à distance et programme antivirus

Il est nécessaire d'autoriser la gestion externe du service système si vous souhaitez pouvoir profiter d'une assistance à distance (via « TeamViewer »). Pour éviter le conflit de sécurité, dans le menu « Paramètres complémentaires », <u>décochez</u> la case « Désactiver la gestion externe... » en cliquant dessus, puis cliquez sur le bouton [Enregistrer].

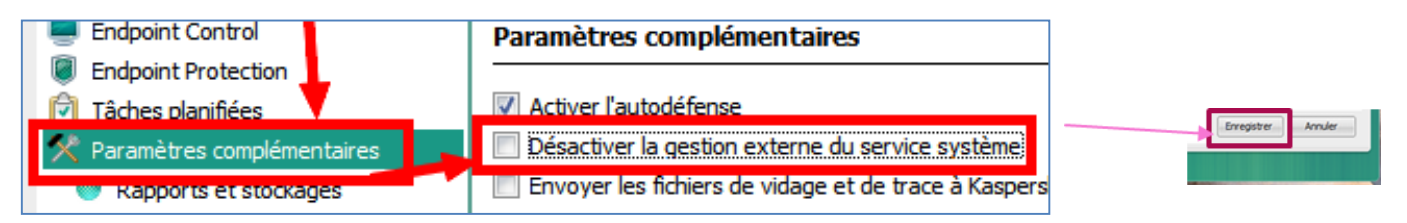

### Fin de l'installation

Kaspersky est maintenant installé. Double-cliquez sur le K rouge dans la barre des tâches pour ouvrir l'antivirus.

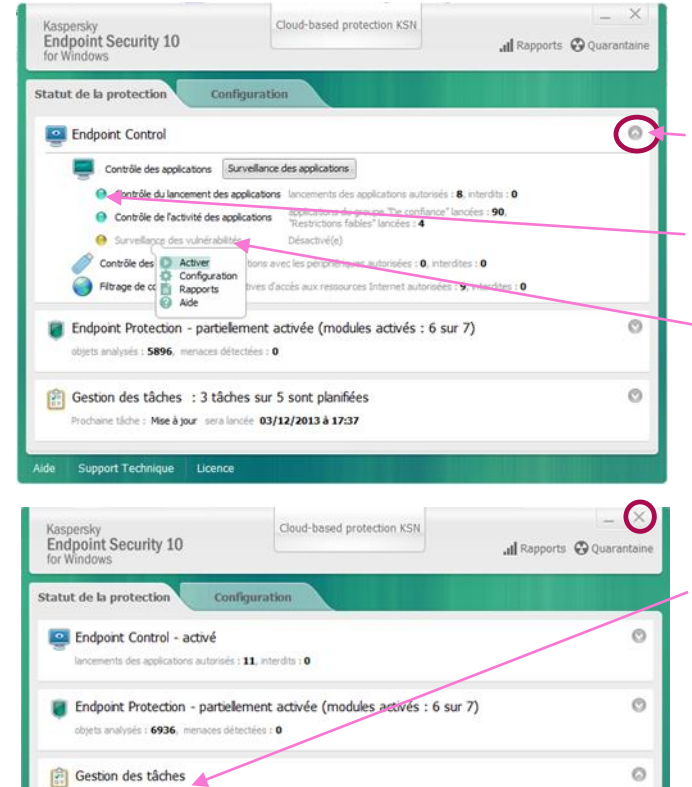

Objets analysés : 139. Aucune menace n'a été détecté Les statistiques du lancement précédent ne sont pas a Observez régulièrement les renseignements donnés dans l'onglet « Statut de la protection ».

Les boutons ronds grisés avec un chevron permettent d'ouvrir les différents menus.

Les voyants verts indiquent un déroulement normal.

Il faut être attentif aux indicateurs orange ou rouges.

Un clic droit sur la tâche ouvre un menu contextuel pour l'activer ou l'analyser.

Il est fortement recommandé de procéder à une analyse complète surtout si l'ordinateur est resté quelques jours sans protection.

Pour cela, dans le menu « Gestion des tâches », cliquezdroit sur « Analyse complète » puis sur « Lancer l'analyse » dans le menu contextuel.

Vous pouvez cliquer sur la croix en haut à droite de la fenêtre, l'analyse se poursuivra « silencieusement ».

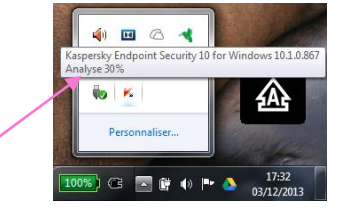

09/12/2013 à 19:00

alisée Diancer Tanalyse Dojets à analyser Configuration Rapports Aide

Analyse rapide